# 処理状況の動画URL等掲載 操作手順

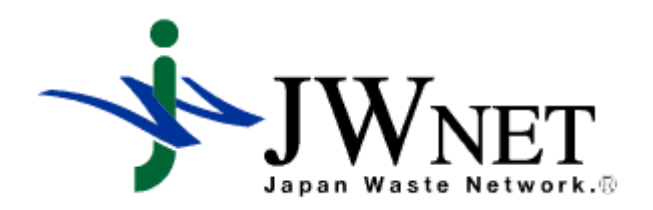

#### (公財)日本産業廃棄物処理振興センター(JWセンター)

### 1.処分業者の操作

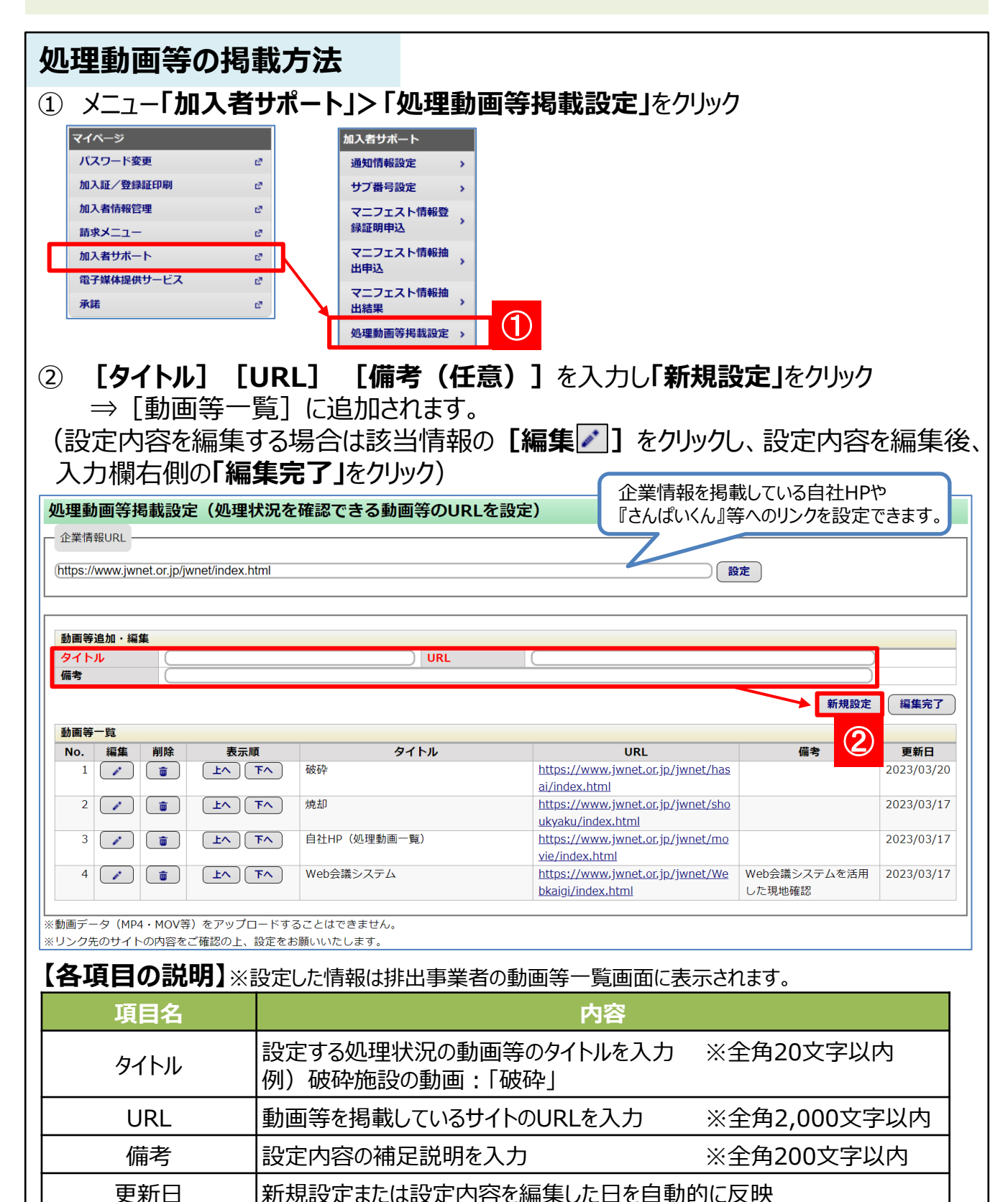

更新日

### 2.排出事業者の操作

| 処             | 理動画              | 等の閲             | 覧方法                          |                        |                           |               |                         |                    |              |             |                                                                                                    |
|---------------|------------------|-----------------|------------------------------|------------------------|---------------------------|---------------|-------------------------|--------------------|--------------|-------------|----------------------------------------------------------------------------------------------------|
|               | v                | 「其本訟            | 完してな                         | 加分类。                   | 老沙宁」                      | レン            | Л                       |                    |              |             |                                                                                                    |
|               |                  | 「卒平政<br>B新両笙」   | にしくしい<br>相の「t                | 処刀 未1<br>見我   ※        | <b>日政に</b> 」<br>、たりしいが    | アクシンシ<br>マ    | ·)                      |                    |              |             |                                                                                                    |
|               | L╨╝              | 王劉回寺」           | 制のす                          |                        | マンリック                     | /<br>         | ⊾ <b>Г ┿ ┼⊟ ╪</b> ⋭     | いキーナ               | 6++          |             |                                                                                                    |
|               | ※処2              | <b>ガ</b> 兼 石 小野 | 即囲寺を                         | 設正し                    | $C \cap \mathcal{X} \cap$ | 场合る           | 「木肉軟」                   | と衣示さ               | 们まり。         |             |                                                                                                    |
| ב=צ           | _                | 処分業者設定          | È                            |                        |                           |               |                         |                    |              |             |                                                                                                    |
| マニフェ          | スト               | 14 < 1          | / 1 ページ >                    |                        | )ページを 25件                 | - ▼ 表示        |                         |                    |              | (合計件数: 2 件  | )                                                                                                    |
| 現場豐録          | 支援機能             | 処分業者一覧<br>No 削除 | ▲加入考報号▼                      | 悉江情報                   | 加入考久称                     | 郵価報号          | 住所                      | 雨託番島               | F4X番号        | 追加 進基 処理動画等 | )                                                                                                    |
| 通知情報          | マト修正・取消          |                 | 3000001                      | 未設定相                   | 株式会社〇×処分                  | 110-0005      |                         | 01-2345-6789       | 01-2345-6789 | → 未掲載       |                                                                                                    |
| に関する          | )連絡              | 2               | 3000002                      | 未設正                    | 床式会社△□処分                  | 110-0005      | 東京都 台東区 △△□□            | 02-2345-6789       | 02-2345-6789 |             | プ                                                                                                    |
| 基本設定          |                  |                 |                              |                        |                           |               |                         |                    |              |             |                                                                                                    |
| 収集連           | 搬業者設定 ><br>考验定 、 | ( <b>1</b> )    |                              |                        |                           |               |                         |                    |              |             |                                                                                                    |
| A'la          |                  | $\mathbf{U}_{}$ |                              |                        |                           |               |                         |                    |              |             | ۲                                                                                                    |
|               |                  |                 |                              |                        |                           |               |                         |                    |              |             |                                                                                                    |
| (3)           | [リン・             | ク先掲載            | 内容] 🕴                        | 闌から確                   | 認したし                      | い情報を          | マクリック                   |                    |              |             |                                                                                                    |
|               | <u>_</u>         | ク先のサイ           | (していた)                       | ヨナイト                   | 等)が見                      | 表示され          | n≢đ                     |                    |              |             |                                                                                                    |
|               |                  |                 |                              |                        | <del>\</del> \//J1        |               | 10.90                   |                    |              |             |                                                                                                    |
| 処理            | <b>王動画等-</b>     | 一覧(処分業          | 者が設定した                       | こ処理状況                  | を確認でき                     | る動画等な         | を掲載)                    |                    |              |             |                                                                                                    |
|               | 生和               |                 | 60                           |                        |                           | +//²\\        | ノ『ケーテンド                 | о°                 |              | N           |                                                                                                    |
|               | IFTX<br>情報はこちら   | (外部リンク) <       |                              | 「大果白か<br>(キシマテク        | ☆近上した■                    | さんはしべ<br>る業権報 | ん』寺の該ヨ<br><b>い、カキ恐定</b> | ハーンへのリノ<br>」と圭二さわ言 |              |             |                                                                                                    |
|               | 1714.10.000      | () HI > 2 2 /   | ~                            |                        | 勿口(よ) Ц                   |               |                         |                    | * 9 .        |             | -                                                                                                    |
| 処分詞           | 業者               | 1               |                              |                        |                           |               |                         |                    |              |             |                                                                                                    |
| <u>h</u>      | 入者番号             | 名称              | /                            | 郵便番号                   | 古言切 (4)                   |               |                         | 電話番号               | 02           | FAX番号       |                                                                                                    |
| ्<br>इम्राज्य |                  | 林式云社公山処         | זי                           | 110-0005               | 東京部 百9                    |               |                         | 02-2345-0/89       | 02.          | -2345-0789  |                                                                                                    |
| 割囲            | 寺一寛              | 山下。力生現業         | 山容                           |                        |                           |               | 信书                      |                    |              | 百光口         |                                                                                                    |
| 1             | 破砕               | リンク元海戦          | M <del>A</del>               |                        |                           |               | 11#5                    |                    |              | 2023/03/20  |                                                                                                    |
| 2             | 2 焼却             | 3               |                              |                        |                           |               |                         |                    |              | 2023/03/17  | -                                                                                                    |
| 3             | 3 <u>自社HP(</u>   | 処理動画一覧)         |                              |                        |                           |               |                         |                    |              | 2023/03/17  |                                                                                                    |
| 4             | 1 Web会議          | システム            |                              | Web会詞                  | 議システムを消                   | 舌用した現地        | 確認                      |                    |              | 2023/03/17  |                                                                                                    |
| ※情報           | 処理センター           | -はリンク先のサ        | イトの内容につ                      | Dいて責 <mark>任</mark> を負 | 負うものではあ                   | ぅりません。        |                         |                    |              |             |                                                                                                    |
| (内容           | やリンク切れ           | 1等については掲        | 載元の処分業者                      | 皆に直接お問い                | い合わせくださ                   | <b>Eしい)</b>   |                         |                    |              |             |                                                                                                    |
| < ⋤           | <b>₹</b> 3       |                 |                              |                        |                           |               |                         |                    |              |             |                                                                                                    |
|               |                  |                 |                              |                        |                           |               |                         |                    |              |             |                                                                                                    |
|               |                  |                 |                              |                        |                           |               |                         |                    |              |             |                                                                                                    |
| 【名            | 項目の              | D説明】            |                              |                        |                           |               |                         |                    |              |             | ₽) 9 7 7 < |
|               |                  |                 |                              |                        |                           |               |                         |                    |              |             |                                                                                                    |
|               | 頂目               | <b>∃</b> ∕2     |                              |                        |                           | 由卒            |                         |                    |              |             |                                                                                                    |
|               | 項目               | 名               | <b>5日 / \ <del>ソサ</del>ー</b> | ₩ ₩,20,04              |                           | 内容            |                         | 21 JU              |              |             |                                                                                                    |
| ļ             | 項目<br>ルンク先携      | 1名              | 処分業者                         | 皆が設定                   | した処理                      | 内容<br>伏況の重    | )<br>動画等のタイ             | ΄トJL               |              |             |                                                                                                    |

更新日 処分業者が動画等を新たに掲載または掲載内容を更新した日

# 3.Q&A

#### 【共通】

- Q. 本機能を利用するための料金は別途発生しますか。
- A. 発生しません。
- Q. 本機能は必ず利用しなければいけませんか。
- A. 利用は任意です。

#### 【処分業者】

- Q. 動画データ (MP4・MOV等) をアップロードすることはできますか。
- A. できません。本機能は動画を掲載しているサイトのURLを設定する機能です。

#### 【排出事業者】

- Q. 処分業者が動画を新規設定(または更新)した際のお知らせ等はありますか。
- A. インフォメーション(ログイン後「マニフェスト管理」をクリックした後の画面)に お知らせが掲載されます。

| インフォメーション           |                                   |            |            |  |  |  |  |  |  |  |
|---------------------|-----------------------------------|------------|------------|--|--|--|--|--|--|--|
| その他のお知らせ 最新の通知情報を表示 |                                   |            |            |  |  |  |  |  |  |  |
| お知らせ種別              | お知らせ内容                            | 登録日        | 表示期限       |  |  |  |  |  |  |  |
| 処理動画等更新             | 株式会社△□処分 (3000002) の処理動画が更新されました。 | 2023-03-20 | 2023-04-19 |  |  |  |  |  |  |  |

- Q. リンク先のページがリンク切れ等により正しく表示されない場合はどのように対応すれば よいですか。
- A. 掲載内容やリンク切れ等については、掲載元の処分業者に直接お問い合わせください。

## お問合せ先(JWNETサポートセンター)

TEL:0800-800-9023 問合せフォーム:<u>https://www.jwnet.or.jp/contact/jwnet/index.html</u>